| McGarvin Owls                                                                                                    | RDEN GROVE UNIFIED SCHOOI                                                                                                    | L DISTRICT                                                                                                    |
|----------------------------------------------------------------------------------------------------|----------------------------------------------------------------------------------------------------|----------------------------------------------------------------------------------------------------|
| SARAH McGARVIN INTERMEDIATE SCHOOL9802 Bishop Place<br>P: (714) 663-6218Westminster, CA 92683<br>F: (714) 663-6163mcgarvin.ggusd.usF: (714) 663-6163                                                                                                    |                                                                                                    |                                                                                                    |
| Gabriela Mafi, Ed.D.<br>Superintendent                                                                                                    |                                                                                                    |                                                                                                    |
| ث <i>وي</i> فور فال<br>المرشدة                                                                                                    | آلي باك<br>مساعدة المدير                                                                                                    | بيل جايتس<br>المدير                                                                                                    |
|                                                                                                    |                                                                                                    | أهالي و أولياء أمور مدرسة مكجارفن الكرام،<br>تحية وبعد،،                                                                                                    |
| نود التنويه بأنه بدءً من يوم ا <b>لإثنين الموافق 19 من شهر نيسان/أبريل</b> ستكون إجراءات تأكيد البيانات مفتوحة ومتاحة على<br>حساب بوابة الوالدين الخاص بكم لتسجيل أبناءكم للعام الدراسي 2020-2021. لتتمكن من تسجيل طفلك يجب أن تكونوا على<br>دراية بالمعلومات التالية: |                                                                                                    |                                                                                                    |
| <u>لا داعي لتسليم أي وثائق لمكتب</u><br>س الأسبقية في تقديم الطلبات<br>بية.<br>يسة.                                                                                                    | ت بحلول يوم <b>الجمعة 11 حزيران/يونيو</b> وأنه <sup>ا</sup><br>Boys' and Girls' Clul) سيكون على أسا.<br>التسجيل الالكتروني مذكورة في الصفحة التالي<br>الزي الرياضي والكتاب السنوي عند بدء المدر | <ul> <li>يجب استكمال اجراءات تأكيد البيانان المدرسة.</li> <li>التسجيل في نادي الأو لاد والبنات (b) (الأول فالأول).</li> <li>ستجدوا الخطوات البسيطة لإكمال</li> <li>لراحتك، سيتمكن الطلاب من شراء المعال الملاب من شراء المعال الملاب من شراء المعال الملاب من شراء الملاب من شراء الملاب من شراء الملاب من شراء الملاب من شراء الملاب من شراء الملاب من شراء الملاب من شراء الملاب من شراء الملاب من شراء الملاب من شراء المللاب من شراء المللاب من شالللاب من شاللاب من شاللاب من شالللاب من شالللاب من شاللاب من شاللللاب من شالللللللللللللللللللللللللللللللللللل</li></ul> |
| لمزيد من المعلومات أو المساعدة ، يرجى الاطلاع على الموقع الالكتروني لمدرسة مكجار فن أو الاتصال بمكتب المدرسة<br>على: 663-6218 (714).                                                                                                    |                                                                                                    |                                                                                                    |
| ولكم فائق الإحتر ام،،<br>بيل جايتس<br>مدير المدرسة                                                                                                    | McGarvin Own                                                                                                    |                                                                                                    |
| عليك إستكمال الإستمارات التالية                                                                                                    | الكترونياً (عبر الانترنت):<br>201 بنجاح وإستلام جدول الحصص، يتوجب                                                                                                    | القائمة المرجعية لتسجيل الطلاب<br>للتتمكن من التسجيل للعام الدراسي2020-21<br>الكترونياً:                                                                                                    |

🗖 بطاقة معلومات الطوارئ Emergency Card <u>(اجباري)</u>

طلب نادي الأولاد والبنات Boys and Girls Club (اختياري-يتم قبول الطلبة على أساس الأسبقية في تقديم الطلبات)

D تأمين الطلاب الطوعي ضد الحوادث - Voluntary Student Accident Insurance (اختياري - سيتم توفير معلومات تأمين الطالب عند الطلب)

2019-2020 Data Confirmation Instructions for Website-Arabic

**خطوات التسجيل الإلكتروني:** (اختر اللِّغة التي تفضلها – من قائمة الخيارات- عن طريق النقر على السهم الذي يشير للأسفل.)

- قم بتسجيل الدخول لحساب بو ابة الو الدين الخاص بك يرجى ملاحظة رقم هوية الطالب الدائمة التي تظهر في أعلى الشاشة سيلزم هذا الرقم لإستكمال اجر اءات تأكيد البيانات. على أهالي طلاب الصف السابع الجدد االنقر على زر "تغير الطالب" "Change Student" الذي يظهر في أعلى الشاشة ومن ثم اختيار مدرسة مكجارفن.
- ستظهر لافتة على عرض الجزء العلوي من الشاشة تنص على ما يلي: "لم تستكمل إجراءات تأكيد بيانات الطالب بعد اضغط هنا لتأكيد المعلومات الخاصة بابنك / ابنتك". إذا لم تظهر هذه اللافتة على الشاشة، اضغط على زر "معلومات الطالب" "Student Information" واضغط على زر تأكيد البيانات Data"
  - 3. بعد ذلك ستظهر الجملة التالية: "يرجى اختيار كل خانة من الخانات التالية: (معلومات العائلة Family Information، الطالب Student، جهات الإتصال Contacts، الوثائق Documents، التصاريح (الموافقات) Authorization، وتأكيد البيانات النهائي Final Data Confirmation) و إكمال أو تحديث المعلومات المطلوبة".
- a. ابدأ هذه العملية بالنقر على خانة معلومات العائلة "Family Information" وحدد اذا ما كان أحد الوالدين أو الوصي القانوني يخدم حاليا في القوات المسلحة بالنقر داخل المربع المناسب. أكمل الدراسة الإستقصائية الخاصة بالسكن واختر نوع السكن الذي ينطبق على عائلتك. اضغط على زر "التأكيد على صحة البيانات والمواصلة للخانة التالية" "Confirm and Continue" والمواصلة للخانة التالية".
- b. بعد ذلك قم بالنقر على خانة الطالب "Student". تحقق من المعلومات في هذا القسم. اذا كان هناك معلومات غير موجودة أو خاطئة، اضغط على زر التغير "Change" وقم بتحديث المعلومات. بعد الانتهاء من تحديث المعلومات اضغط عى زر الحفظ "Save". اضغط على زر "التأكيد على صحة البيانات والمواصلة للخانة التالية" "Confirm and Continue".
- c. جهات الإتصال "Contacts". حرَّك للأسفل لمراجعة معلومات جهات الإتصال في هذه الخانة وأكمل تعبئة جميع الحقول الفارغة. إذا احتجت بأن تقوم بتعديل معلومات الاتصال، اضغط على زر التغير "Change" وقم بتحديث المعلومات. بعد الانتهاء من تحديث المعلومات اضغط عى زر الحفظ "Save".
- i. اذا أردت إضافة شخص لقائمة جهات الإتصال، اضغط على زر الإضافة "Add". أكمل معلومات الاتصال في الحقول المناسبة وقم بتعبئة جميع الحقول الفارغة في هذا القسم ثم اضغط على زر الحفظ "Save".
- ii. اذا أردت إلغاء معلومات الاتصال لشخص من قائمة جهات الإتصال، اضغط على زر الحذف "Delete". سيتم سؤالك "هل أنت متأكد من أنك تريد حذف سجل جهة الاتصال هذا؟" "Are you really sure you want to delete this Contact Record?" اضغط على "نعم" "Yes"؛ اذا أردت حذف معلومات الاتصال للشخص المعنى.
  - iii. يرجى التأكد من الضغط على زر الحفظ "Save" بعد الإتنهاء من إدخال المعلومات الجديدة. اضغط على زر "التأكيد على صحة البيانات والمواصلة للخانة التالية" Confirm and" للإنتقال للقسم التالي.

ا**لوثائق "Documents" -** راجع كل وثيقة من الوثائق في هذه الخانة عن طريق الضغط على اسم كل وثيقة على حدا. يمكنك طباعة أو حفظ أي من هذه الوثائق على جهاز الحاسوب الخاص بك. اضغط على زر "التأكيد على صحة البيانات والمواصلة للخانة التالية" "Confirm and Continue" للإنتقال للقسم التالي.

2019-2020 Data Confirmation Instructions for Website-Arabic

- التصاريح (الموافقات) "Authorization" قم بمراجعة كل فئة موجودة على جهة اليسار من الشاشة وثم قم بالنقر داخل المربع المناسب الموجود ناحية اليمين (العمود المعنون ب"الحالة" "Status"). ملاحظة: يجب اختيار مربع لكل بند من البنود لتتمكن من إستكمال الإجراءات. بعد مراجعة جميع الأقسام انقر على زر الحفظ "Save". انقر على زر "التأكيد على صحة البيانات والمواصلة للخانة التالية"
- 2. تأكيد البيانات النهائي "Final Data Confirmation" يرجى قراءة المعلومات على هذه الصفحة وتأكد من أن تضغط على الزر الأخضر الموجود في خانة اليسار "الانتهاء والتقديم" "Finish and Submit". من أن تضغط على الزر الأخضر الموجود في خانة اليسار "الانتهاء والتقديم" "Finish and Submit". ستظهر بعد أن تقوم بذلك الملاحظة التالية على الشاشة "شكراً لتأكيد بيانات الطالب على شبكة النظام" ستظهر بعد أن تقوم بذلك الملاحظة التالية على الشاشة "شكراً لتأكيد بيانات الطالب على شبكة النظام" من ظهر بعد أن تقوم بذلك الملاحظة التالية على الشاشة "شكراً لتأكيد بيانات الطالب على شبكة النظام" منظهر بعد أن تقوم بذلك الملاحظة التالية على الشاشة المكراً لتأكيد بيانات الطالب على شبكة النظام" منظهر بعد أن تقوم بذلك الملاحظة التالية على الشاشة "شكراً لتأكيد بيانات الطالب على شبكة النظام" مح (/)بجانب كل خانة قمت بإكمالها. ستتمكن الآن من الضغط على رابط طباعة بطاقة الطوارئ الجديدة صح (/)بجانب كل خانة قمت بإكمالها. ستتمكن الآن من الضغط على رابط طباعة بطاقة الطوارئ الجديدة "Print New Emergency Card". سيطلب منك إدخال رقم هوية الطالب الدائمة ID Number". سيطلب منك إدخال رقم هوية الطالب الدائمة Number".

2019-2020 Data Confirmation Instructions for Website-Arabic